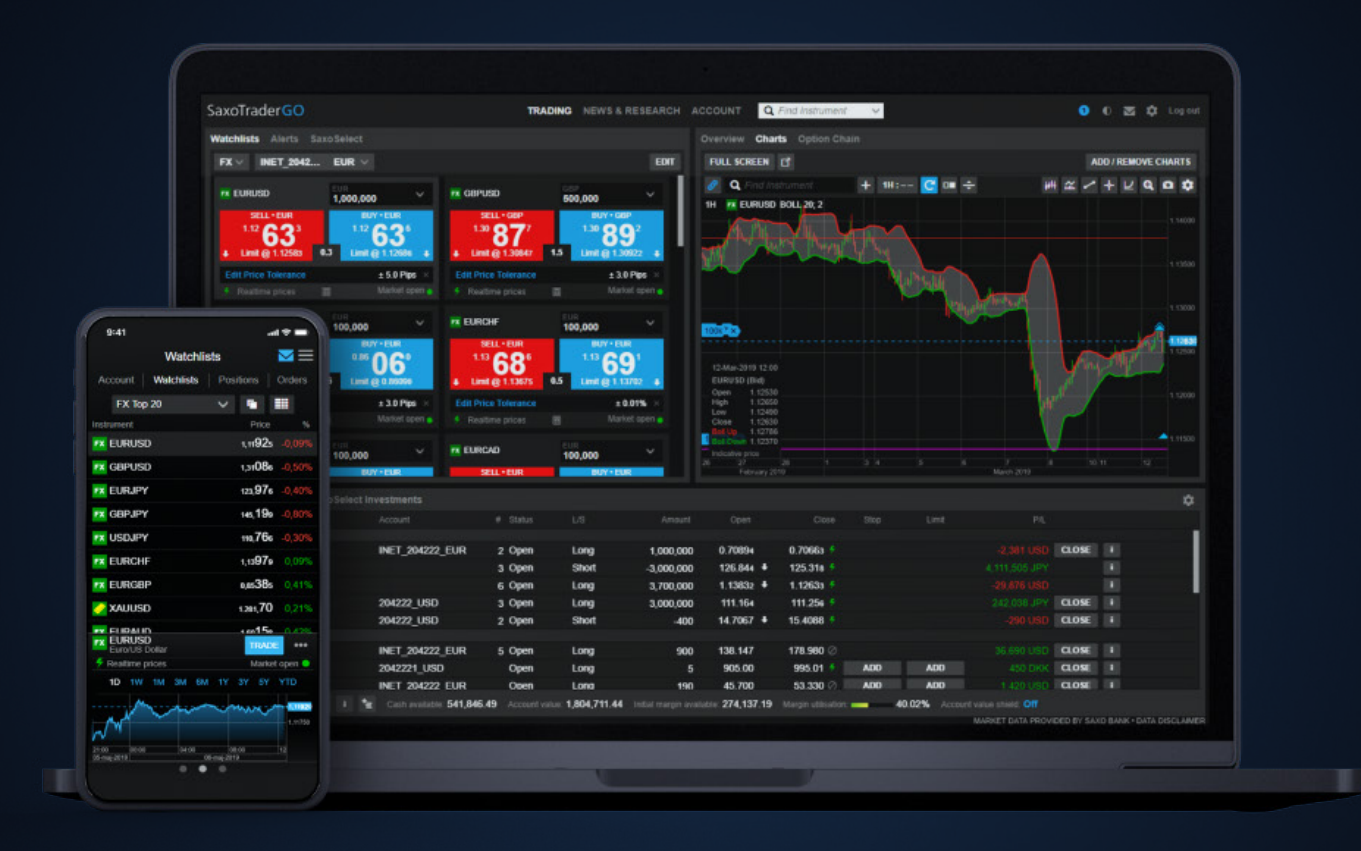

## SaxoTraderGO Guide 2020

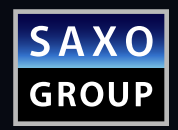

## CONTENTS

| FINDING INSTRUMENTS AND SETTING UP WATCHLISTS | 2  |
|-----------------------------------------------|----|
| GLOBAL SEARCH                                 | 2  |
| WATCHLIST MANAGEMENT                          | 2  |
| PRODUCT OVERVIEW                              | 3  |
| CHARTS                                        | 4  |
| TRADE TICKET                                  | 4  |
| ORDER & POSITION MANAGEMENT                   | 7  |
| RESEARCH                                      | 8  |
| TRADE SIGNALS                                 | 8  |
| CALENDAR & NEWS FLOW                          | 9  |
| ACCOUNT                                       | 10 |
| PORTFOLIO OVERVIEW                            | 10 |
| P/L                                           | 10 |
| SETTINGS                                      | 11 |
| PLATFORM SETTINGS                             | 11 |
| REGIONAL SETTINGS                             | 11 |
| CHART SETTINGS – DEFAULT SETTINGS             | 11 |
| SUPPORT                                       | 11 |
| MOBILE APP                                    | 12 |

# FINDING INSTRUMENTS AND SETTING UP WATCHLISTS

#### **GLOBAL SEARCH**

TRADING RESEARCH ACCOUNT Q. Find Instrument

You can search for a specific instrument by entering its name – for example "Apple" – the instrument code (AAPL) or the ISIN value. To narrow your search you can apply product filters, and sort by popularity, product type or alphabetical order.

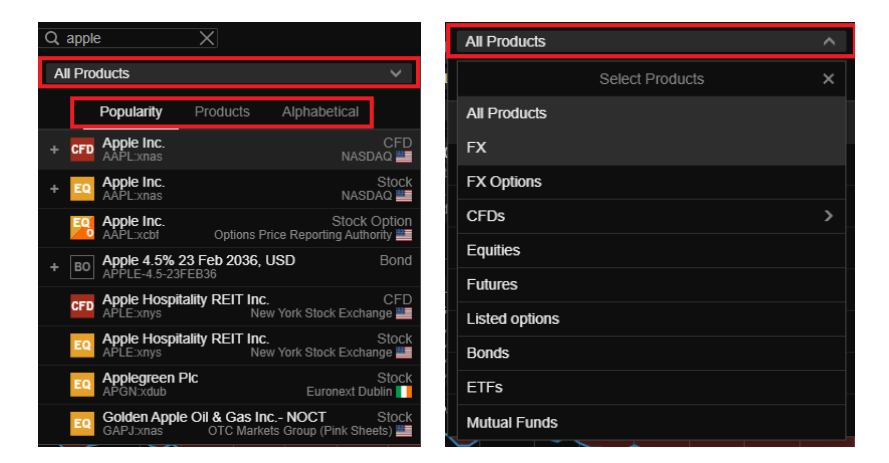

#### WATCHLIST MANAGEMENT

To make efficient use of SaxoTraderGO, you can create watchlists of the instruments you're interested in. When you log in to SaxoTraderGO, you'll find a variety of preloaded watchlists. To make use of these, click on 'Watchlists' in the 'Trading' section.

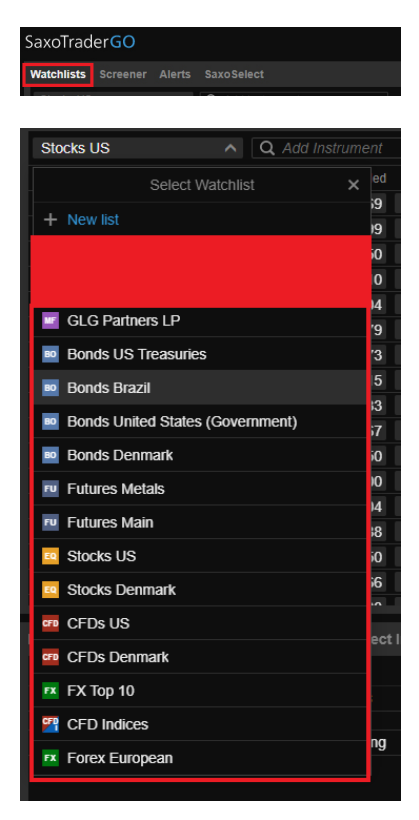

You can also create your own customised watchlists:

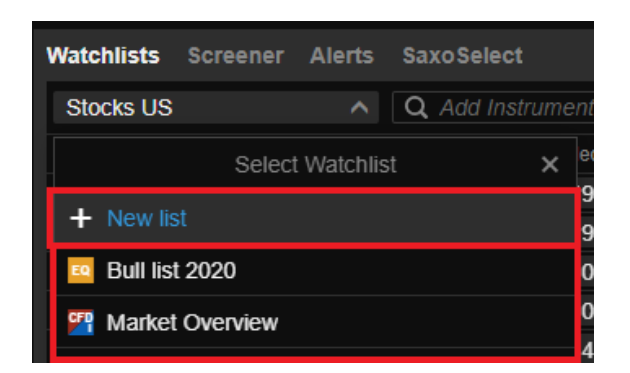

Once you create a new watchlist, you can add as many instruments as you want by using the search function built into the watchlist. This works in the same way as the Global Search. You can drag and drop instruments to change the sort order manually, or you can click on the column header to sort by change or price update time. Right click on the column header to change column, and drag and drop column headers to rearrange them according to your personal preference. It's also possible to set the exact width of the column by dragging the column dividers.

| Bull list 2020 V     | <b>Q</b> Add Instrument | ~      |       |        |                   |        | \$     |
|----------------------|-------------------------|--------|-------|--------|-------------------|--------|--------|
| Instrument           | Bid                     | Ask    | Net   |        | Price Update      | Market | High   |
| JPMorgan Chase & Co. | 87,31                   | 87,33  |       | -3,81% | 06:05:05 🖉        | NYSE • | 90,57  |
| Goldman Sachs        | 176,87                  | 177,04 |       | -0,83% | 06:05:22 🖉        | NYSE • | 178,44 |
| Citigroup Inc.       | 40,48                   | 40,50  | -2,34 | -5,46% | 06:05:00 🖉        | NYSE • | 42,84  |
| Morgan Stanley       | 38,35                   | 38,38  | -0,04 | -0,10% | 06:05:24 ⊘        | NYSE • | 38,82  |
| Danske Bank A/S      | 71,82                   | 71,88  | 2,14  | 3,07%  | <b>09:28:28</b> © | CSE •  | 72,44  |

#### **PRODUCT OVERVIEW**

The product overview section is located on the right side of the trading page. It's linked directly to the watchlists and screener. This means that whenever you click on an instrument in your watchlists or screener, it will load into the product overview section. This consists of the following parts:

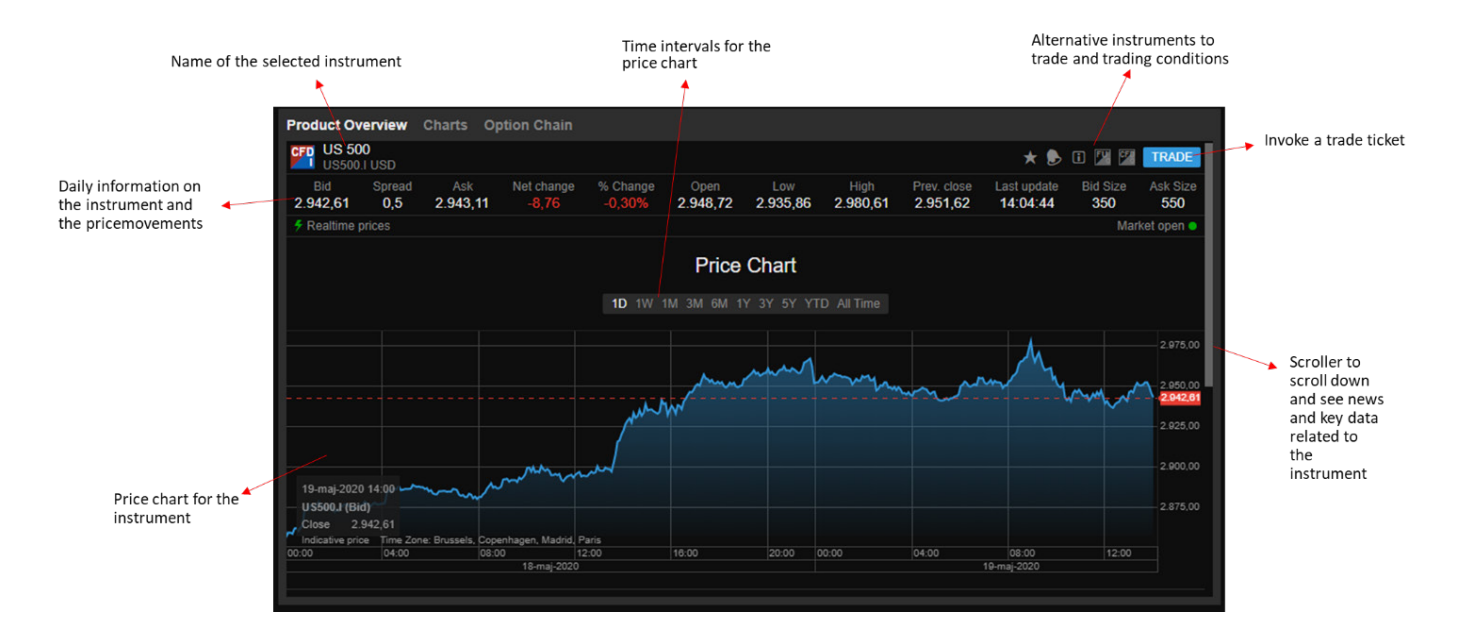

#### CHARTS

You can access charts by clicking 'Charts' at the top of product overview screen:

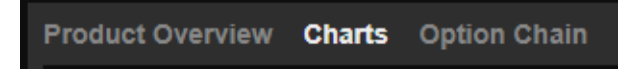

Our charts contain multiple indicators and provide numerous possibilities for technical analysis:

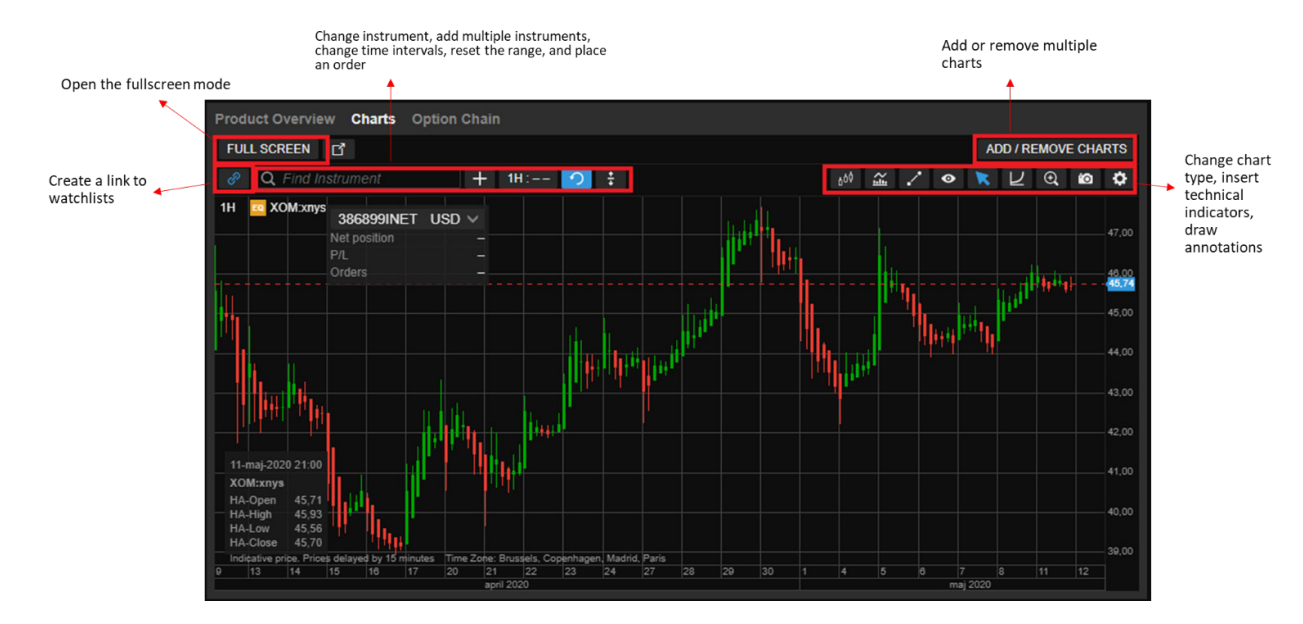

#### TRADE TICKET

There are four ways to open the trade ticket.

1) Click the 'Last Traded', 'Bid' or 'Ask' prices of a particular instrument in a watchlist:

| Instrument              | Last Traded 🔻 | Bid    | Ask    | %      | Net |
|-------------------------|---------------|--------|--------|--------|-----|
| 😐 Apple Inc.            | 440,25        | 440,30 | 440,43 | 0,36%  |     |
| UnitedHealth Group Inc. | 312,47        | 312,46 | 312,51 | 2,62%  |     |
| Home Depot Inc.         | 267,48        | 267,37 | 267,48 | -0,15% |     |
| Microsoft Corp.         | 212,94        | 212,94 | 212,95 | -0,16% |     |
| Goldman Sachs           | 204,52        | 204,52 | 204,59 | 1,43%  |     |
| McDonald's Corp.        | 199,26        | 199,24 | 199,29 | -0,05% |     |
| Visa Inc.               | 196,10        | 196,10 | 196,15 | 1,98%  |     |
| Boeing Co.              | 174,28        | 174,25 | 174,27 | 5,58%  |     |
| 😐 3M Co.                | 155,35        | 155,27 | 155,36 | 2,74%  |     |
| 😐 Johnson & Johnson     | 148,40        | 148,38 | 148,40 | 0,80%  |     |
| Caterpillar Inc.        | 134,97        | 134,95 | 134,97 | 2,62%  |     |
| Procter & Gamble Co.    | 133,44        | 133,44 | 133,46 | -0,26% |     |
| 🧧 Walmart Inc.          | 129,81        | 129,80 | 129,81 | -1,39% |     |
| The Walt Disney Company | 127,61        | 127,64 | 127,68 | 8,80%  |     |

2) Right-click an instrument and select 'New Trade', or double-clicking on the instrument:

| _  |                   |                       |  |
|----|-------------------|-----------------------|--|
| EQ | Goldman Sachs     | 400.40 400.07         |  |
| EQ | Intel Corp.       | Goldman Sachs         |  |
| EQ | International Bus | Remove From Watchlist |  |
| EQ | Exxon Mobil Cor   | New Trade             |  |
| EQ | JPMorgan Chase    |                       |  |
| EQ | Johnson & Johns   | Add To Watchlist >    |  |
| EQ | McDonald's Corp   | Add Price Alert       |  |
| EQ | Merck & Co. Inc.  | Ontion Strategies     |  |
| EQ | Microsoft Corp.   | opion outlegico       |  |
| EQ | Pfizer Inc.       | Trading Conditions    |  |
|    |                   |                       |  |

3) Clicking 'Trade' in the product overview screen:

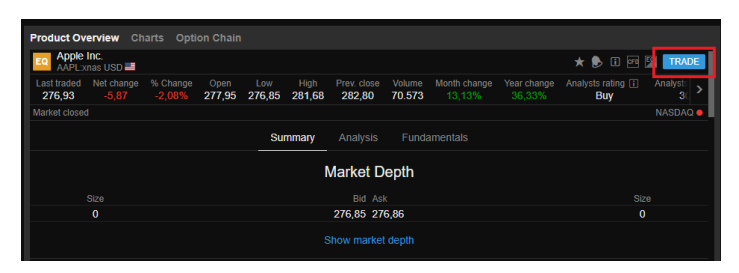

4) Right-click on existing positions:

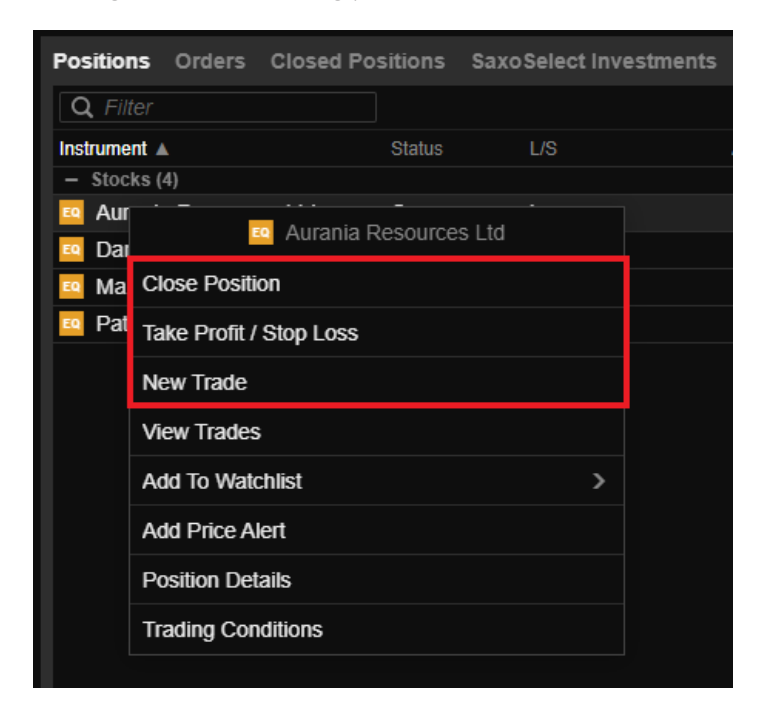

The trade ticket is made up of a variety of components.

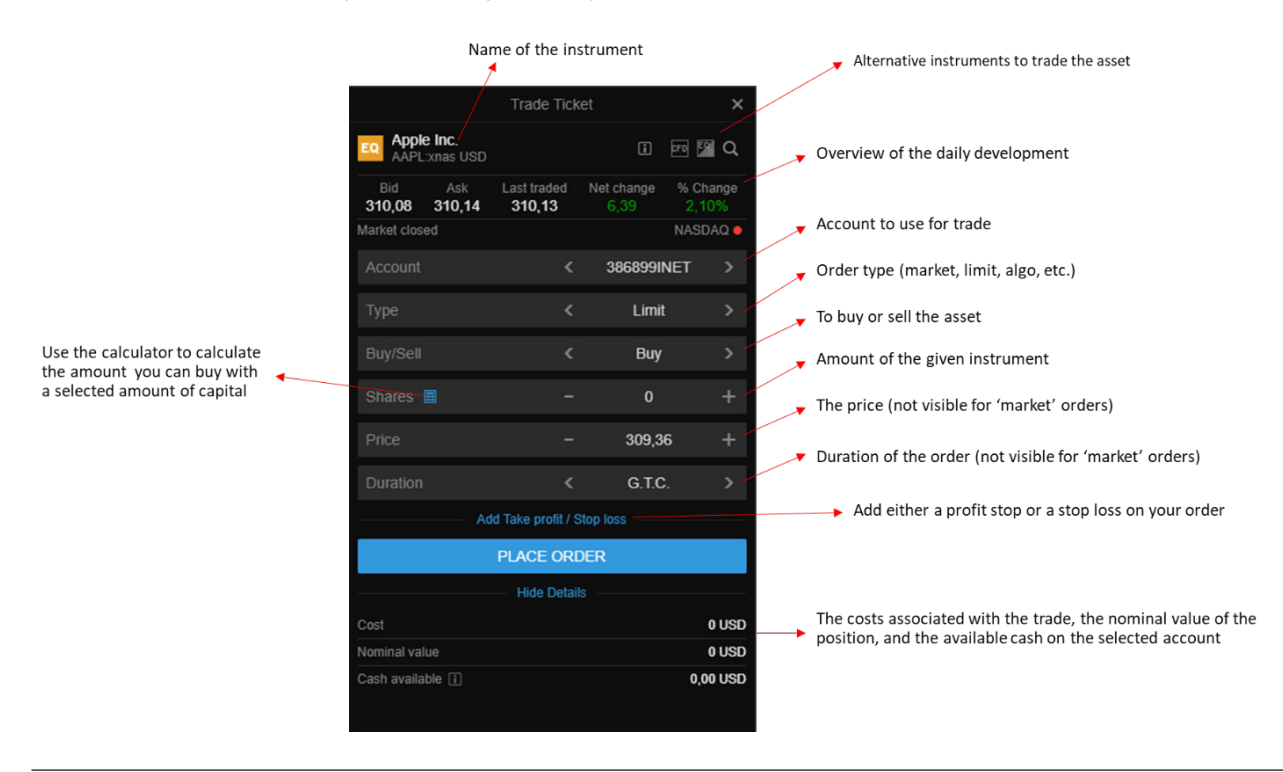

You can easily control all of the above components by either clicking the arrows/plus and minus signs, or by opening a dropdown feature by clicking in between the arrows/plus and minus signs. The dropdown enables you to access the entire list of available choices for each specific component:

| EQ Appl<br>AAPI                                                   | <b>e Inc.</b><br>:xnas USD |                           |           |               |
|-------------------------------------------------------------------|----------------------------|---------------------------|-----------|---------------|
| Bid<br>310,08                                                     | Ask<br>310,14              | Last traded <b>310,13</b> |           |               |
| Market clos                                                       |                            |                           |           |               |
| Account                                                           |                            |                           | 386899INE |               |
| Туре                                                              |                            |                           | Limit     | $\rightarrow$ |
| Buy/Sell                                                          |                            |                           |           |               |
| Shares                                                            |                            |                           |           |               |
|                                                                   |                            |                           |           |               |
|                                                                   |                            | Туре                      |           | ×             |
| Market                                                            |                            | Туре                      |           | ×             |
| Market<br>Limit                                                   |                            | Туре                      |           | ×             |
| Market<br>Limit<br>Stop                                           |                            | Туре                      |           | ×             |
| Market<br>Limit<br>Stop<br>Trailing S                             | top                        | Туре                      |           | ×             |
| Market<br>Limit<br>Stop<br>Trailing S<br>Stop Limi                | top<br>t                   | Туре                      |           | ×             |
| Market<br>Limit<br>Stop<br>Trailing S<br>Stop Limit<br>OCO        | top<br>t                   | Туре                      |           | ×             |
| Market<br>Limit<br>Stop<br>Trailing S<br>Stop Limi<br>OCO<br>Algo | top<br>t                   | Туре                      |           | ×             |

When you click the 'Take profit / Stop loss' link, you'll see this:

| Remove Take profit / Stop loss |            |        |  |  |  |  |  |  |
|--------------------------------|------------|--------|--|--|--|--|--|--|
|                                |            | Off    |  |  |  |  |  |  |
|                                |            | 307,81 |  |  |  |  |  |  |
|                                | PLACE ORDE | ER     |  |  |  |  |  |  |

Here you can activate either a 'take profit' and/or a 'stop loss' order, which will be added to your position as soon as it's filled.

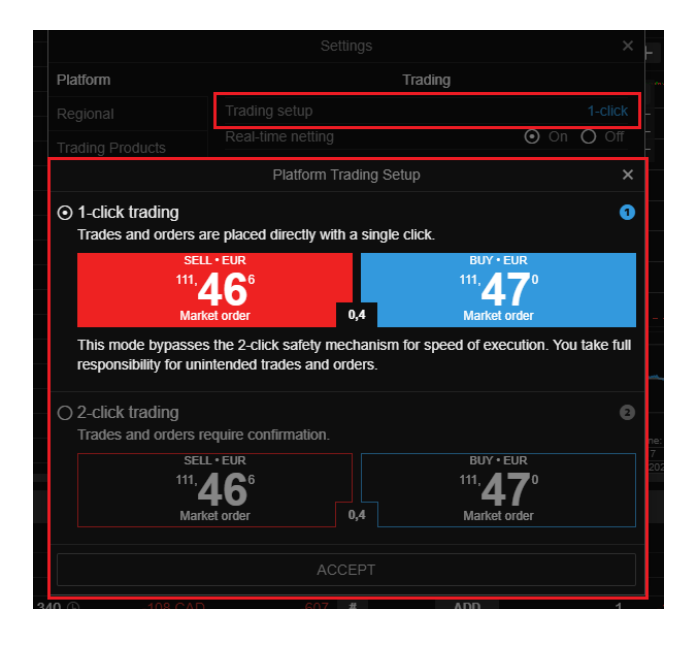

If you want to execute trades with just a single click, then you can activate 1-click trading. You can enable this via the settings menu in the top right corner.

With 1-click trading enabled, you will no longer see a confirmation ticket before we execute your trade.

Trade tickets can vary depending on the type of product you use. A margin product, for example, is significantly different from a cash product. You can see examples of other trade tickets below:

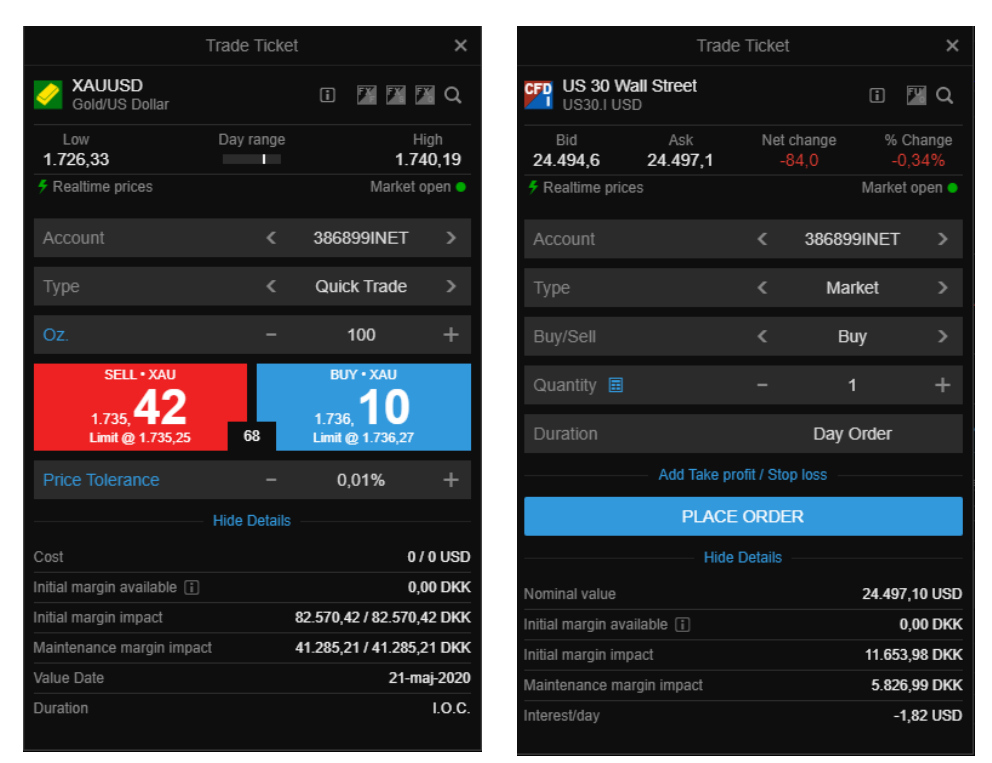

If you click on the 🔟 logo in the top-right corner, the trading conditions will open. Each instrument has different trading conditions. These include transaction costs, trading costs, margin requirements etc.

Before trading a new instrument, we recommend you look through the trading conditions to ensure you fully understand the requirements and conditions of the instrument you're about to trade.

#### **ORDER & POSITION MANAGEMENT**

It's possible to manage your current positions, orders and closed positions at the bottom of the 'Trading' screen:

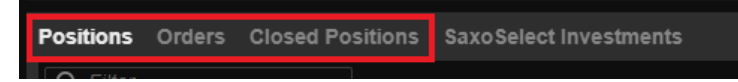

The 'Positions' tab gives an overview of the current positions in your portfolio on an individual basis, with the amount, open price, current price, P/L, the possibility to add a 'stop-loss' or a 'take-profit' order, etc.

| Positions Orders Closed Pos   |      |      |       |        |          |          |     |  |       |        |       |  |
|-------------------------------|------|------|-------|--------|----------|----------|-----|--|-------|--------|-------|--|
| Q Filter                      |      |      |       |        |          |          |     |  |       |        |       |  |
| Instrument 🔺                  |      |      |       |        |          |          |     |  |       |        |       |  |
| - Stocks (3)                  |      |      |       |        |          |          |     |  |       | 14.302 |       |  |
| Aurania Resources Ltd         | Open | Long | 80    | 4,070  | 3,340 🖉  | -605 #   | ADD |  | 1.311 | 1.318  | CLOSE |  |
| Patriot One Technologies Inc. | Open | Long | 1.140 | 1,04   | 0,69 🖉   | -2.138 # | ADD |  | 3.860 | 3.880  | CLOSE |  |
| Societe Generale              | Open | Long | 94    | 14,003 | 12,984 © | -859 #   | ADD |  | 9.059 | 9.105  | CLOSE |  |
|                               |      |      |       |        |          |          |     |  |       |        |       |  |

To manage your current orders in the market that are awaiting execution, select the 'Orders' tab. You can go in and modify or cancel the order, or just buy at the market price.

| Positions Orders Closed Positions Sax | oSelect Investments |          |       |        |         |     |     |        |             |        |        |        |  |
|---------------------------------------|---------------------|----------|-------|--------|---------|-----|-----|--------|-------------|--------|--------|--------|--|
| Q Filter                              |                     |          |       |        |         |     |     |        |             |        |        |        |  |
| Instrument                            |                     | Buy/Sell |       |        |         |     |     |        | Created     |        |        |        |  |
| - Stocks (2)                          |                     |          |       |        |         |     |     |        |             |        |        |        |  |
| Patriot One Technologies Inc.         | Limit               | Sell     | 1.140 | 5,00   | 0,67 ⊘  | ADD | ADD | G.T.C. | 20-apr-2020 | MARKET | MODIFY | CANCEL |  |
| Aurania Resources Ltd                 | Limit               | Sell     | 80    | 20,000 | 3,310 🖉 | ADD | ADD | G.T.C. | 20-apr-2020 | MARKET | MODIFY | CANCEL |  |
|                                       |                     |          |       |        |         |     |     |        |             |        |        |        |  |
|                                       |                     |          |       |        |         |     |     |        |             |        |        |        |  |

Select the 'Closed Positions' tab to get an overview of all the finished trades or closed positions you've made in a day. Your P/L on each position will be displayed.

## RESEARCH

The research hub is a collection of market-related news, analysis and trade inspiration, categorised by asset class for quick and easy discovery.

Click the 'Overview' tab to get a cross-asset market overview, with a focus on macro events. The asset class tabs such as 'Forex' and 'Stocks' will provide more specific analysis tailored to both investors and more active traders.

| SaxoTra  | der <mark>G</mark> C | )      |             |       |      | 16        |               |      | TRADIN          | G RESEA  | RCH ACCOUNT |  |
|----------|----------------------|--------|-------------|-------|------|-----------|---------------|------|-----------------|----------|-------------|--|
| Overview | Forex                | Stocks | Commodities | Bonds | ETFs | Education | Trade Signals | News | Market Analysis | Calendar | Equities    |  |
|          |                      |        |             |       |      |           |               |      |                 |          |             |  |

You will find updates from Saxo's in-house experts, content related to the latest market trends, an overview of the global markets, a link to the most-recent Market Call podcast and more.

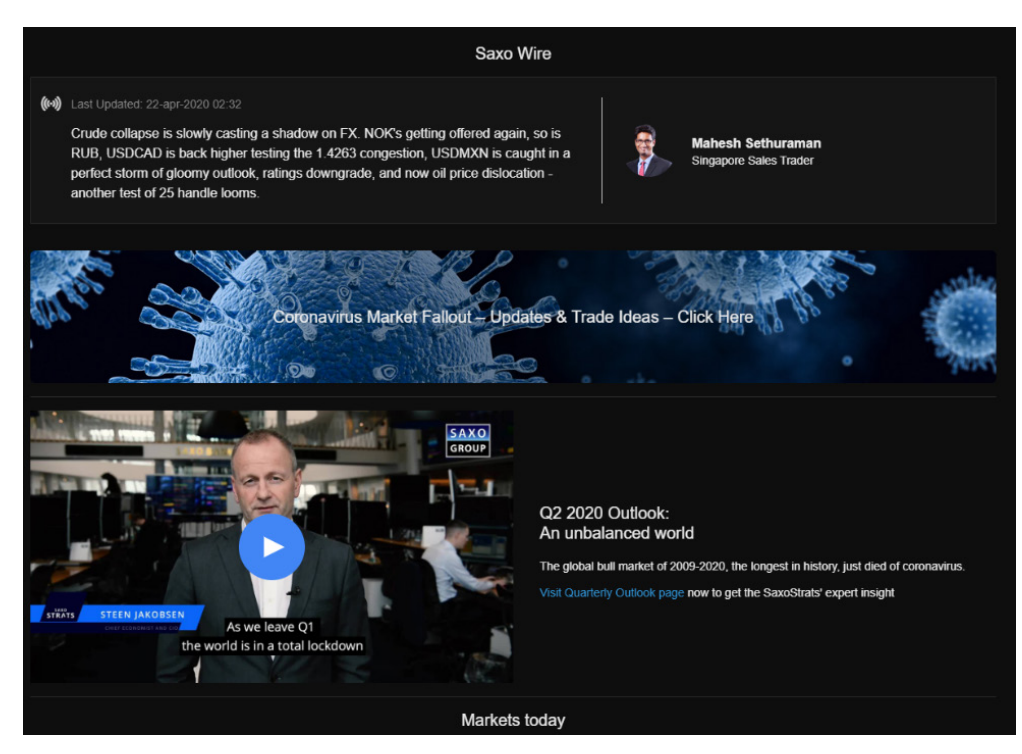

#### TRADE SIGNALS

You can use Trade Signals by AutoChartist to receive a variety of technical analysis signals, which can help you identify possible trades across numerous instruments. You can filter them by asset class, probabilities, chart patterns, key level patterns, Fibonacci patterns and intervals. Go to the left side of the screen to add filters (and find information boxes explaining the different filters).

Click the 'View Analysis' button to see the specific trade signal for each instrument and open a trade ticket.

| Instrument      |    | Interval | Pattern Name | Identified 🔺 | Туре     | Age 🔺 | Length 🔻 | Probability | Quality |               |
|-----------------|----|----------|--------------|--------------|----------|-------|----------|-------------|---------|---------------|
| 😐 Grifols SA    | 1D | 1 Day    | Triangle     | 22-apr 00:00 | Breakout | 0     | 40       | 74%         |         | View Analysis |
| Grifols SA      | 1D | 1 Day    | Triangle     | 22-apr 00:00 | Breakout | 0     | 40       | 74%         |         | View Analysis |
| 😐 Enagas SA     | 10 | 1 Day    | Triangle     | 22-apr 00:00 | Breakout | 0     | 31       | 74%         |         | View Analysis |
| 🚥 Enagas SA     | 1D | 1 Day    | Triangle     | 22-apr 00:00 | Breakout | 0     | 31       | 74%         |         | View Analysis |
| GED Acerinox SA | 10 | 1 Day    | Flag         | 22-apr 00:00 | Breakout | 0     | 19       |             |         | View Analysis |

| 1 Dav Inandie 22-april0/00 Breakour 0 40 /4%                                                   | View Analysis                                                | ~                 |
|------------------------------------------------------------------------------------------------|--------------------------------------------------------------|-------------------|
| Hag                                                                                            |                                                              | ×                 |
| 0 20,165 H 20,760 L 19,636 C 20,540                                                            | Infineon Technologies<br>IFX::xetr EUR                       | ί εο              |
|                                                                                                | Bid Ask Last traded Net change<br>15,774 15,780 15,776 0,606 | % Change<br>3,99% |
|                                                                                                | O 15 minutes delayed - 10:25:21     Deutsche Börs            | se (XETRA) 🔵      |
|                                                                                                | Account 3035201                                              | NET               |
|                                                                                                | Type K Marke                                                 | et >              |
| Indicative price. Prices delayed by 15 minutes Time Zone: Brussels, Copenhagen, Madrid, Paris  | Buy/Sell < Sell                                              |                   |
| Flag has broken through the support line at 22-apr-2020 01:00. Possible bearish price movement | Quantity 🗉 – O                                               | +                 |
| torecast for the next 6 days towards 13.528.                                                   | Duration Day Or                                              | der               |
|                                                                                                | Add Take profit / Stop loss                                  |                   |
| 13,528                                                                                         |                                                              |                   |
| Stop Loss 17,336                                                                               | PLACE ORDER                                                  |                   |
| Details                                                                                        | Hide Details                                                 |                   |
| Direction Down                                                                                 | Cost                                                         | 0 EUR             |
| Pattern Name Flag                                                                              | Nominal value                                                | 0 EUR             |
| Pattern Type Chart                                                                             | Initial margin available 👔 1                                 | 10.000,00 DKK     |
| Type 🔋 Breakout                                                                                | Initial margin impact                                        | 0 DKK             |
| Probability i -                                                                                | Maintenance margin impact                                    | 0 DKK             |
| Quality 👔 🛛 🗰                                                                                  | Interest/day                                                 | 0 EUR             |
| Identified 1 22-apr-2020 01:00                                                                 | Est. Borrowing cost/day (Short sell)                         | 0 EUR             |
| Age (Candles) i 0                                                                              |                                                              |                   |
| Disclaimer                                                                                     |                                                              |                   |
|                                                                                                |                                                              |                   |

#### CALENDAR & NEWS FLOW

The financial calendar displays the different types of economic data rolling in on each day. It also displays previous data, estimates of incoming data and the actual data when it arrives. The data showcased comes from all around the globe, including the US, Europe and Asia.

| Overview | Coronavirus Forex Stocks Commodities Bonds ETFs Education Trade Signals News Market Analysis <b>Calendar</b> Equities |          |           | (      |
|----------|----------------------------------------------------------------------------------------------------|----------|-----------|--------|
| Time     | Event                                                                                                    | Previous | Estimated | Actual |
| 08:00    | NO CPI     CPI, MMN6                                                                                                  | 0%       |           |        |
| 08:00    | III NO CPI<br>CPI, YN%                                                                                                | +0.7%    |           |        |
| 08:00    | NO CPI CPI-SA, After Tax, Excl Energy, MM%                                                                            | +0.3%    | -0.2%     |        |
| 08:00    | NO CPI CPI-SA, After Tax, Excl Energy, YYY%                                                                           | +2.1%    | +2.1%     |        |
| Tomorrow |                                                                                                    |          |           |        |
| 03:30    | PPI YTD, YY%                                                                                                    | -0.6%    |           |        |
| 03:30    | CN PPI<br>PPI, MM%                                                                                                    | -1%      |           |        |
| 03:30    | CN PPI<br>PPI, YY%                                                                                                    | -1.5%    | -2.5%     |        |
| 08:00    | NO Monthly GDP<br>Mainland, MM%                                                                                       | +0.3%    |           |        |
| 08:00    | Ro Monthly GDP     Rolling 3-month, MM%                                                                               | +0.1%    |           |        |
| 11:59    | CE BMW AG<br>Q1 2020 Sales                                                                                            |          |           |        |
| 11:59    | DE Porsche Automobil Holding SE     Q1 2020 Results                                                                   |          |           |        |
| 14:30    | ■ US CPI<br>Core CPI, MM%                                                                                             | -0.1%    | -0.2%     |        |
| 14:30    |                                                                                                    | -0.4%    | -0.8%     |        |

The news flow displays a wide variety of financial news from different news providers such as Dow Jones Global News Select. This news flow provides you with the latest articles on financial market developments. You also have the option to filter by specific news providers.

| Overview Coronavirus Forex Stocks Commodities Bonds ETFs Education Trade Signals News Market Analysis Calenda    |                                                                                                    |
|----------------------------------------------------------------------------------------------------|----------------------------------------------------------------------------------------------------|
| All News Providers V Q. Search                                                                                   | 11-mai-2020 12-52 / NewsEdge Envities                                                                                                    |
| HSBC Upgrades Carnival to Buy, Lowers Price Target of \$15.9 12:52                                               |                                                                                                    |
| Penn National Gaming Announces Public Offering of Common Stock and Convertible Senior Notes Due 2026 12:52   👁   |                                                                                                    |
| Paratek Pharma Reaffirms FY20 Guidance 12:51   👁                                                                 | HSBC Opgrades Carnival to Buy, Lowers Price Target of \$15.9                                                                                                    |
| Arlington Asset Inv Q1 EPS \$0.17 Beats \$0.15 Estimate, Sales \$9.141M Beat \$4.720M Estimate 12:50 / 🗷         |                                                                                                    |
| Paratek Pharmaceuticals Q1 EPS \$(0.66) Beats \$(0.80) Estimate, Sales \$7.920M Beat \$7.460M Estimate 12:50   🗷 | HSBC analyst Ali Naqvi upgrades Carnival (NYSE:CCL) from Hold to Buy and lowers the price target from \$45.3 to \$15.9.<br>Convirtint @ Benzinaa. All rights reserved. Write to editorial@benzinaa com with any ouestions about this content. Benzinaa does not provide |
| Victory Capital Reports First Quarter 2020 Financial Results 12:50 / C                                           | investment advice.                                                                                                    |
| Eagle Pharmaceuticals Reports First Quarter 2020 Results 12:50                                                   | © 2020 Benzinga Newswires. Benzinga does not provide investment advice. All rights reserved.                                                                                                    |
| Xenia Hotels & Resorts Q1 FFO \$0.17, Sales \$215.353M Miss \$236.020M Estimate                                  |                                                                                                    |
| Hor U.S. Well Servs Q1 EPS \$(3.00) Misses \$(0.50) Estimate, Sales \$112.035M Miss \$146.100M Estimate 1247   2 |                                                                                                    |
| Magelian Health Q1 EPS \$1.15 Beats \$0.72 Estimate, Sales \$1.794B Miss \$1.800B Estimate 1245   C              |                                                                                                    |

## ACCOUNT

In this section you have access to a wide range of information and analysis about your account and holdings. You can see the status of your account(s), find historical reports and P/L analysis, drilldowns and information on positions.

The 'Account' section includes a performance section, a portfolio overview, a list of historical reports and a P/L analysis. We describe each below:

#### PORTFOLIO OVERVIEW

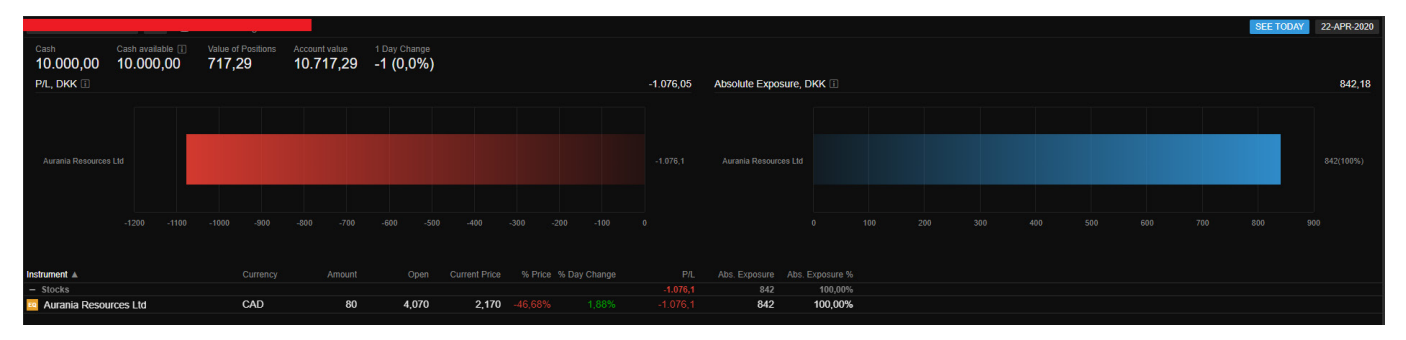

The portfolio overview shows a list of your different positions, a cash overview, the value of your positions, the value of your account and the one-day change in your portfolio value.

P/L

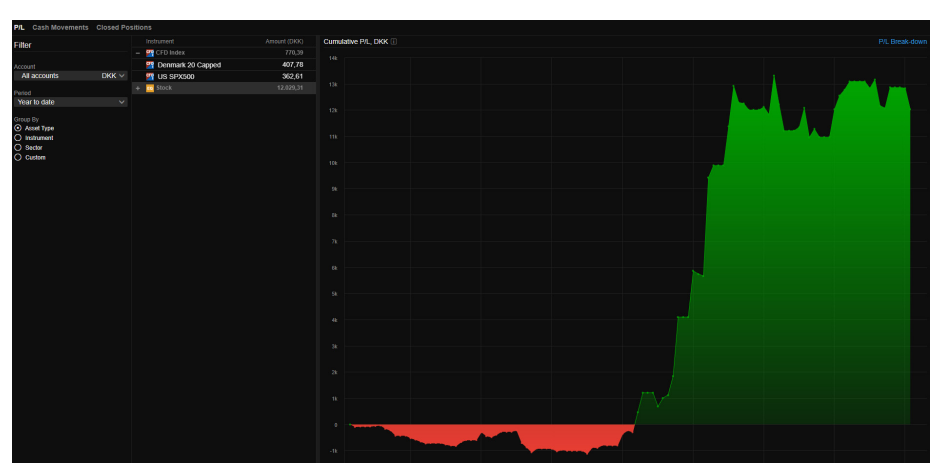

The P/L tab shows an overview of the P/L development of the positions that have been or are currently in your portfolio. You can also see a historical development of specific positions. Use the filter options on the left hand side to search for certain time period.

## SETTINGS

By clicking on the menu-icon in the top right corner and choosing "Settings", you can customise some standard platform settings.

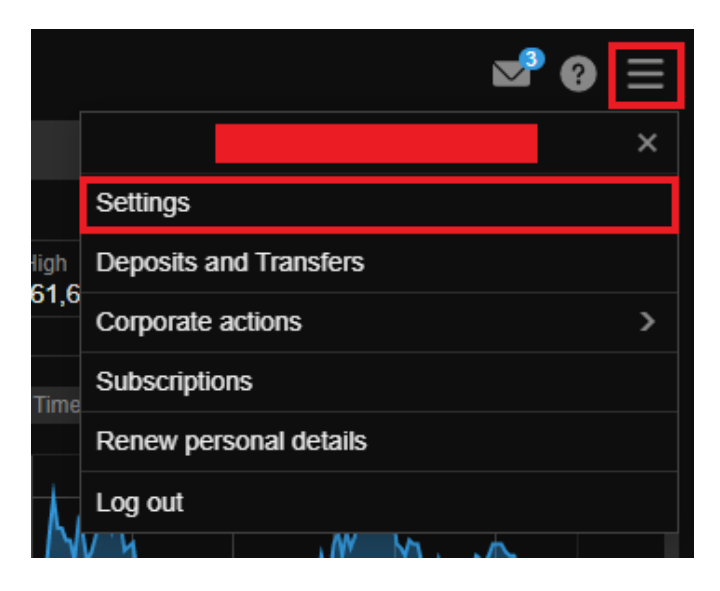

#### PLATFORM SETTINGS

You can change automatic logout time, the trading setup and the colour scheme.

#### **REGIONAL SETTINGS**

You can change the language of the platform, the time zone and the general format.

#### **CHART SETTINGS – DEFAULT SETTINGS**

You can customise the general layout of the charts, the colors, the different types of charts and the different technical annotations and indicators.

#### SUPPORT

If you have any issues or questions about the platform, you can use the support function. Here you can either access the different help links or get assistance via our chatbot.

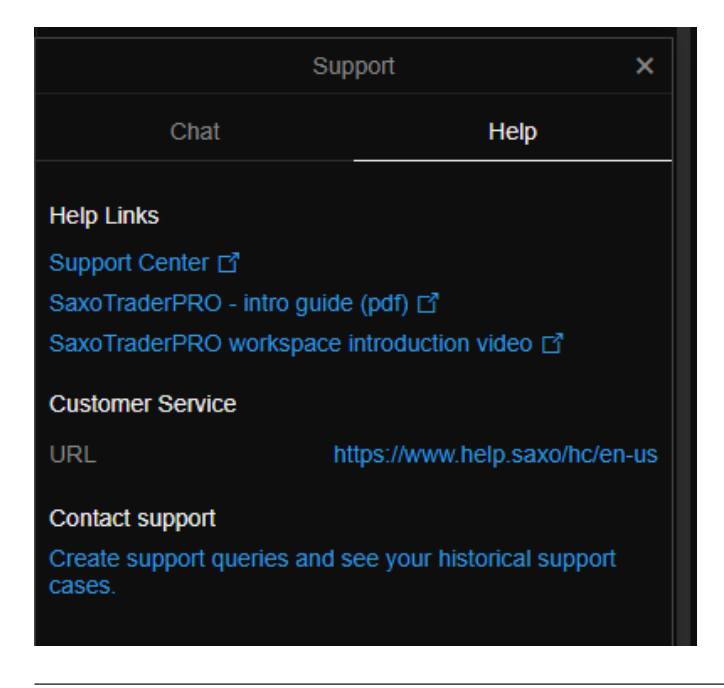

## MOBILE APP

If you want to trade and invest on the go, you can download the SaxoTraderGO platform app for IOS and Android.

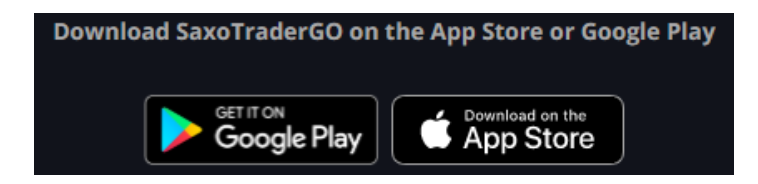

Just go to Google Play or the App Store to download it.

When first you log in on the app, you can accept push notifications. By doing this you'll get a notification when you open/close positions, or if you have asked for a reminder whenever a financial instrument hits a target price.

When you log in, you can also activate either face or touch ID (depending on your device). This makes it quicker and easier to log in next time.

Even though the layout may appear different, the app shares the same functions as the browser version of the platform. This means that you can access the Trading, Research, Account, Search, Menu and Settings sections. Simply navigate between them by using the tool tab at the bottom of the app screen.

This material is produced for marketing and/or informational purposes only. None of the information contained herein constitutes an offer (or solicitation of suchoffer) to buy or sell any currency, product or financial instrument, to make any investment, or to participate in any particular trading strategy.

In providing this material, Saxo Bank A/S and its owners, subsidiaries and affiliates whether acting directly or through branch offices ("Saxo Bank Group") has not taken into account any particular recipient's investment objectives, special investment goals, financial situation, and specific needs and demands. Therefore, nothing herein is intended as a recommendation for any recipient to invest or divest in a particular manner and Saxo Bank Group assumes no liability for any recipient sustaining a loss from trading in accordance with a perceived recommendation. Please refer to our General Business Terms & Risk Warning to consider whether acquiring or continuing to hold financial products is suitable for you, prior to opening an account and investing in a financial product. Trading in financial instruments carries various risks, and is not suitable for all investors. Please seek expert advice, and always ensure that you fully understand these risks before trading. Trading in leveraged products such as CFDs and Margin FX products may result in your losses exceeding your initial deposits.

Your access to particular financial products described in this material may be restricted in compliance with any applicable local legislation and regulatory requirements, and in accordance with any agreement that you may have entered into with a Saxo Bank Group entity.

Saxo Bank Group make no representation or warranty, and assume no liability, for the accuracy, correctness or completeness of the information provided herein. Any expression of opinion may be personal to the author and may not reflect the opinion of Saxo Bank Group and all expressions of opinion are subject to change without notice (neither prior nor subsequent).

This disclaimer is subject to the Full Disclaimers of Saxo Bank A/S and its subsidiaries, which can be found at: Saxo Bank A/S: <u>https://www.home.saxo/legal/disclaimer/saxo-disclaimer</u> Saxo Capital Markets Pte Ltd: <u>https://www.home.saxo/en-sg/legal/disclaimer/saxo-disclaimer</u> Saxo Capital Markets (Australia) Pty Ltd: <u>https://www.home.saxo/en-au/legal/disclaimer/saxo-disclaimer</u> Saxo Capital Markets HK Limited: <u>https://www.home.saxo/en-hk/legal/disclaimer/saxo-disclaimer</u> Saxo Capital Markets UK Ltd: <u>https://www.home.saxo/en-gb/legal/disclaimer/saxo-disclaimer</u>

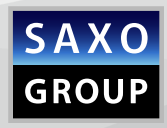

SAXO GROUP | WWW.HOME.SAXO | CONTACT US: WWW.HOME.SAXO/CONTACT-US